**NOTE:** Supported file types include the following:

• Single-batch NACHA formatted file containing an SEC Class Code of either PPD (Prearranged Payment and Deposit to or from a consumer account) or CCD (Cash Concentration and Disbursement to or from a business account).

MINNWEST BANK

Paym

PAYMENTS & TRANSFERS

New Payment

ACH Batch

Payroll

ACH Collection

- 5-Column CSV File
- 1. Select the 'Payments & Transfers' menu and then select 'Payments & Templates'.

| Select 'New Payment' and then the desired |  |
|-------------------------------------------|--|
| transaction type.                         |  |

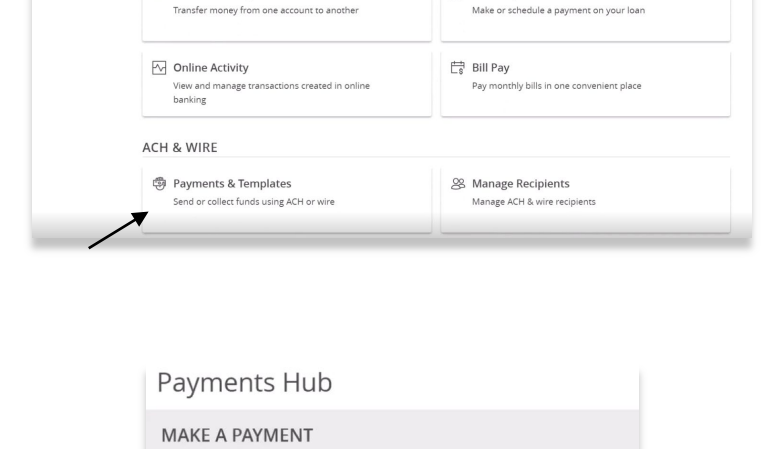

Wire

Domestic Wire

International Wire

Log Of

🍰 Loan Payments

MINNWEST

Good Eveni

3. Click the 'Upload From File' link.

2.

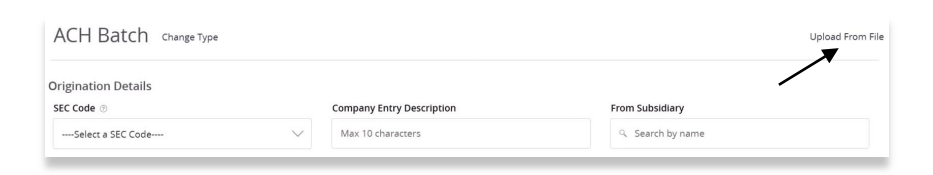

Questions? Please contact Minnwest Bank toll-free at 1-866-752-8135.

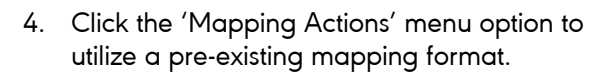

5. Select the 'Use' option and then select a file to import.

6. If a new file map is needed, click the 'New Mapping' button.

Select the file to be imported.

7.

8. Confirm the file delimiter and indicate whether the file contains column headers. Then click 'Continue'.

SAVED FILE MAPPINGS

New Mapping

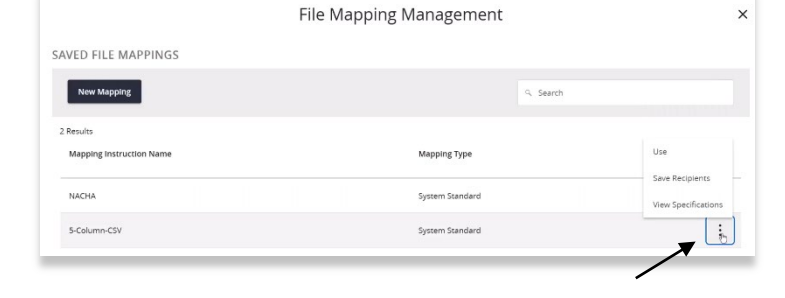

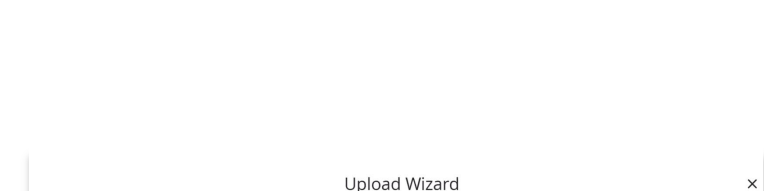

Search

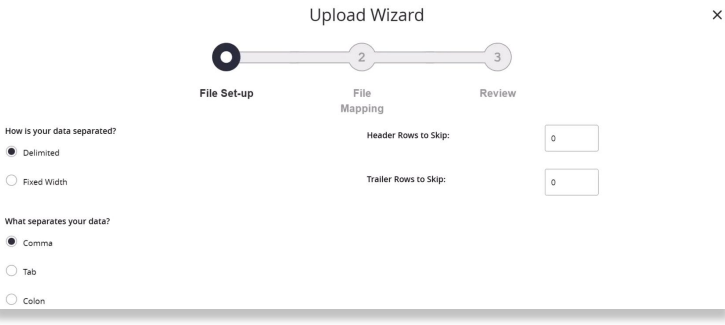

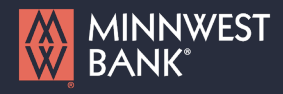

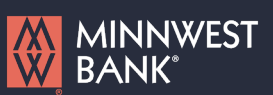

9. If a new file map is needed, click the 'New Mapping' button.

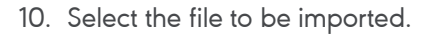

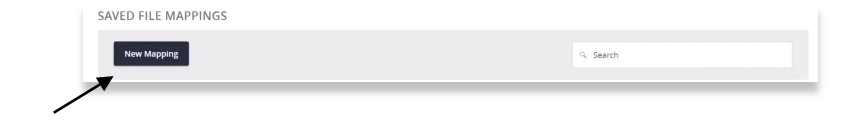

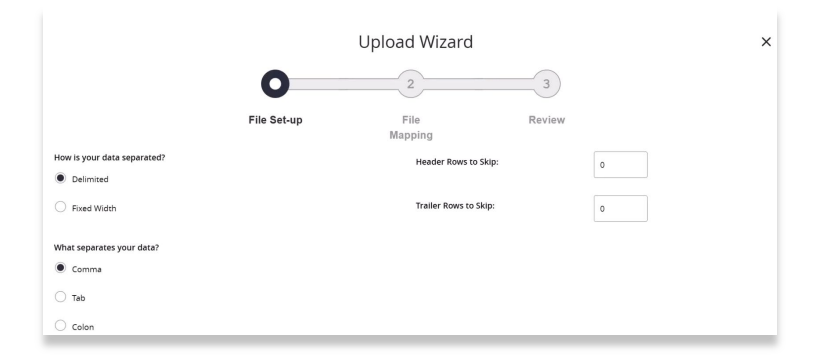

11. Confirm the file delimiter and indicate whether the file contains column headers. Then click 'Continue'.

| Your uploaded data: ACH Batch-sample.csv (Showing 2 of 2 rows) |           |           |          |          |
|----------------------------------------------------------------|-----------|-----------|----------|----------|
| Column_1                                                       | Column_2  | Column_3  | Column_4 | Column_5 |
| ACH Recipient                                                  | 062203984 | 123456789 | 1        | 10       |
| Another Recipient                                              | 062203984 | 987654321 | 2        | 25       |
| 4                                                              |           |           |          | ÷        |

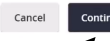

12. Designate the 'System Field' for each column to be mapped. Then click 'Continue'.

#### What columns correspond to the system values?

| Uploaded File Header | Uploaded File Content Preview | System Field              | Status               |
|----------------------|-------------------------------|---------------------------|----------------------|
| Column_1             | ACH Recipient                 | Recipient: ACH Name       | ⊘ Ready              |
| Column_2             | 062203984                     | Recipient: Routing Number | Ø Ready              |
| Column_3             | 123456789                     | Recipient: Account Number | Ø Ready              |
| Column_4             | 1                             | Recipient: Account Type   | Ø Ready              |
| Column_5             | 10                            | ~                         |                      |
|                      |                               |                           |                      |
|                      |                               |                           | Back Cancel Continue |

Questions? Please contact Minnwest Bank toll-free at 1-866-752-8135.

- 13. Indicate whether to save the mapping instructions.
  - a. If yes, enter the desired 'Mapping Instruction Name'.

| Would you like to save these file mapping instructions? |
|---------------------------------------------------------|
| • Yes                                                   |
| Mapping Instruction Name                                |
| Sample Map 11 28                                        |
|                                                         |

14. Indicated whether the file mapping should be 'Private' or 'Shared'.

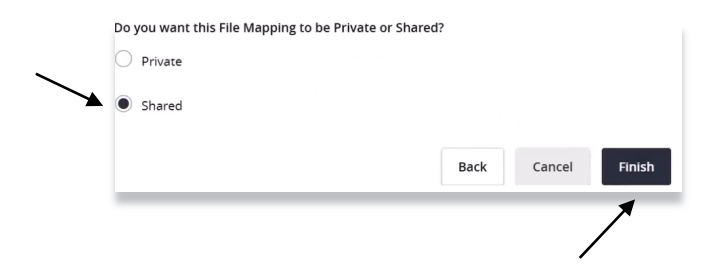

15. Click 'Finish' when done.